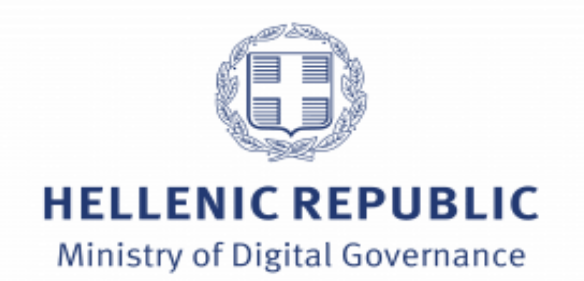

# myInfo - User guide

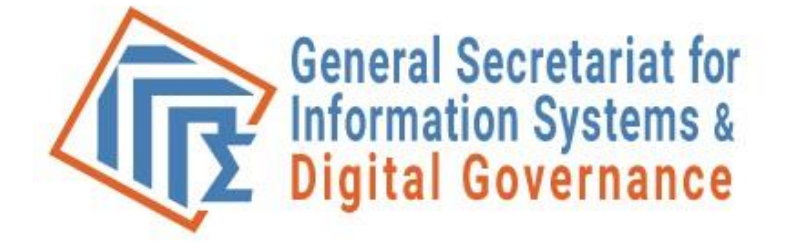

1

#### Table of contents

Legal framework

Introducing myInfo

Accessing myInfo

Confirming personal data and identification results

Issuing a Personal Number

Acting on behalf of the protected members of your family

Useful links

#### Legal framework

L.4727/2020 article 11 and 11A

L.4954/2022 article 81 Correction of personal data in public sector's registry

L.5099/2024 article 29 Correction of personal data in public sector's registry, amendment of article 81 L.4954/2022

Presidential decree 40/2025 procedure of issuing and granting the personal number measures and guarantees for the protection of data (A'67)

Hellenic Data Protection Authority Opinion 1/2024 2-2-2024 Opinion of the Hellenic Data Protection Authority on the Presidential Decree for article 107, paragraph 6 of L. 4727/2020

Ministerial Decision 16000 (Government Gazette of Hellenic Republic 2739B-13/5/2024) Confirmation and correction of personal data in public sector's registry

Ministerial Decision 14960 EE 2025 (Government Gazette of Hellenic Republic 2637/29/5/2025) Method of recording and storing the personal number on the Identity Card of Greek citizens.

Hellenic Data Protection Authority Opinion 1/2025 12-2-2025 Opinion of the Hellenic Data Protection Authority on the draft law concerning the inscription of Personal Number on the Identity Card

#### Potential users

All individuals with at least one record in one of the public sector's main registries, meaning anyone who has been issued a tax or insurance or identity number or has a record at the Citizen's Registry

Personal Number beneficiaries

Those who are legal guardians of people in the above two capacities

#### Who benefits the most

Users of digital services

Individuals facing problems of identification in the digital world due to mistakes or discrepancies of their data in the registries

All wishing to promptly issue a Personal Number by selecting themselves the two first digits

# Citizens in myInfo...

1. View:

the results of their record matching in the registries

Their personal data the way it is recorded in related records

Errors or discrepancies in the records that need to be fixed or updated

Indicative duplicates

2. Confirm their matching and personal data, in case of agreement. Then, automatically:

All matched registry records are updated with the data from the source registry

From then on, each change that occurs in the source registry is automatically forwarded to the rest

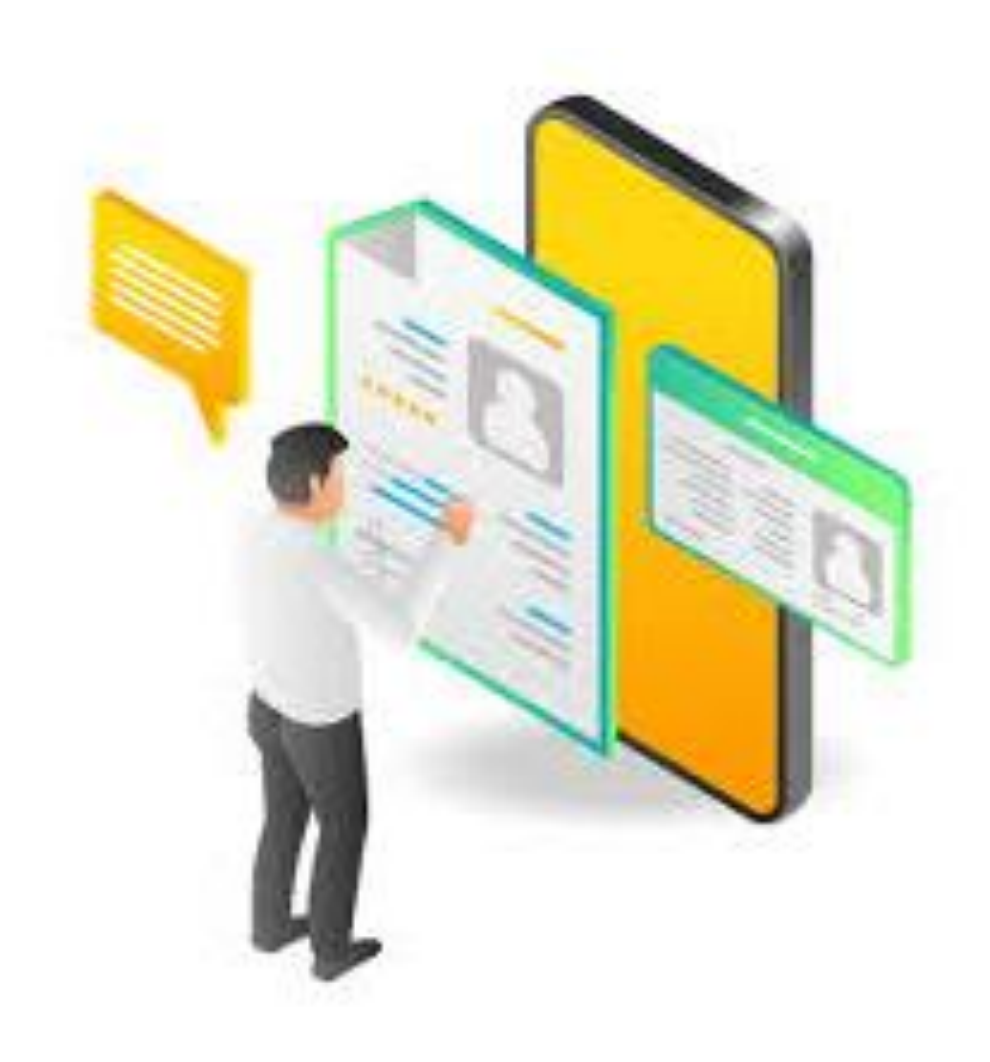

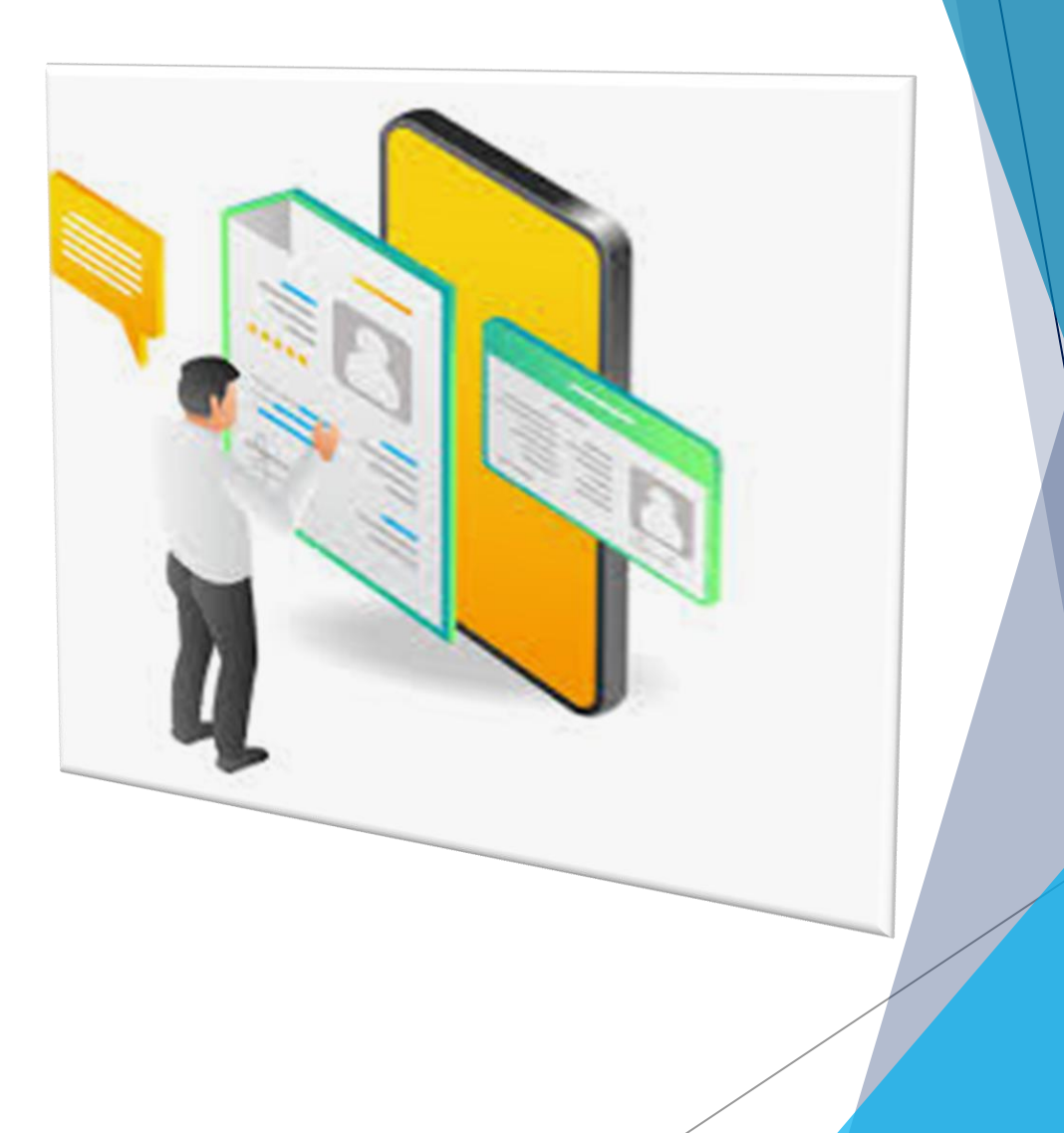

#### Citizens in myInfo...

- 3. Submit their objection if they disagree with the results of their matching.
- 4. Issue a Personal Number and select themselves the two first digits.
- 5. May:
  - Confirm the personal and matching information and/or
  - Issue a Personal Number for their underage children or people to whom they act as legal guardians

#### Data subject to confirmation

1. Personal data (surname, first name, father's and mother's name, birth date) from the Citizen Registry as stated by law

- 2. Identifiers of the matching records in the following registries:
- Citizen registry
- Tax Registry
- Social Insurance Registry
- Police Registry

3. After confirmation, each connected registry is notified of the necessary updates to the citizen's personal data records

4. Updates to personal data in the Citizen Registry are only allowed to the local municipal office under the procedures in force.

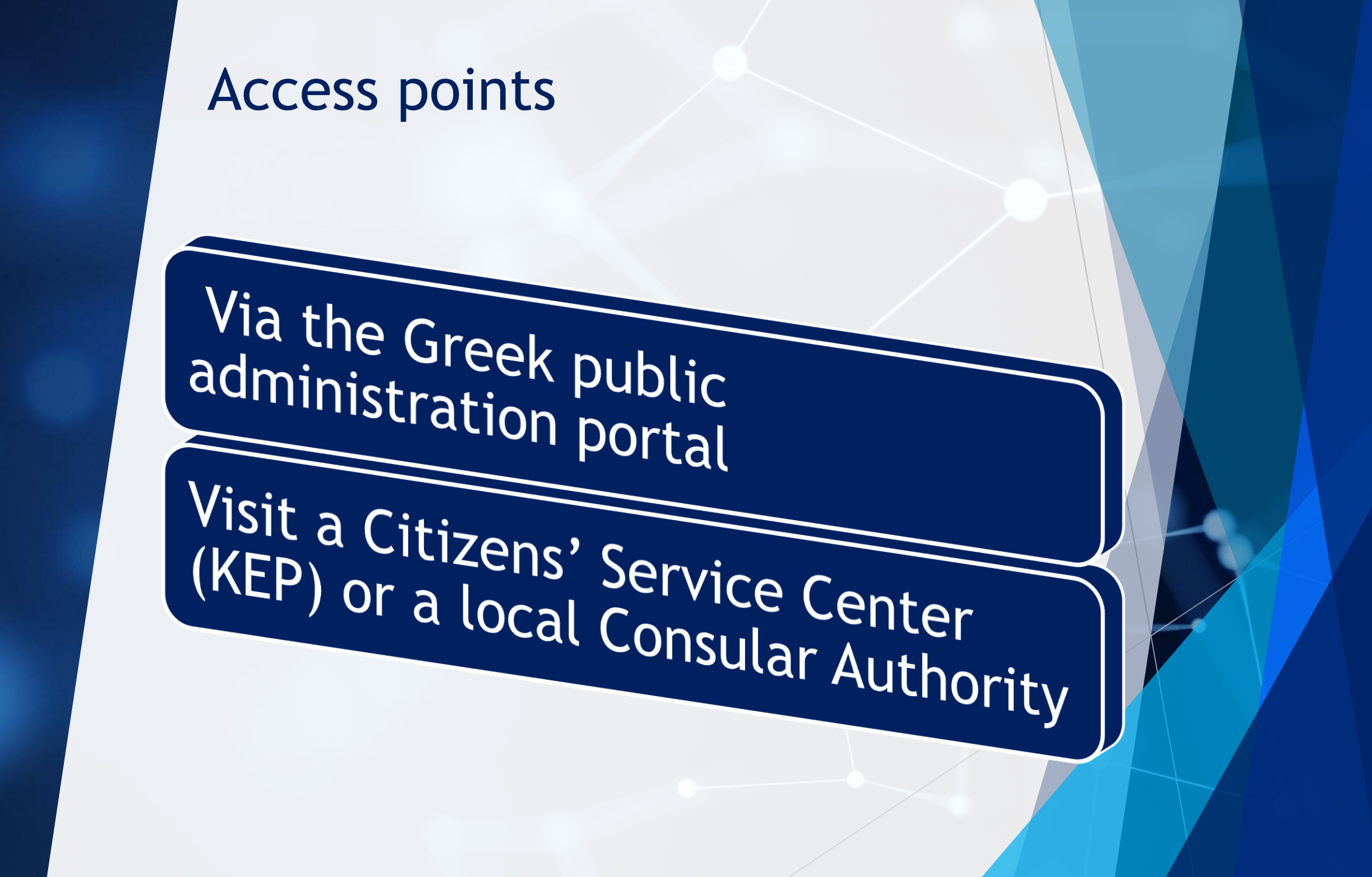

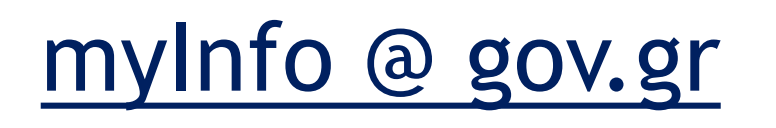

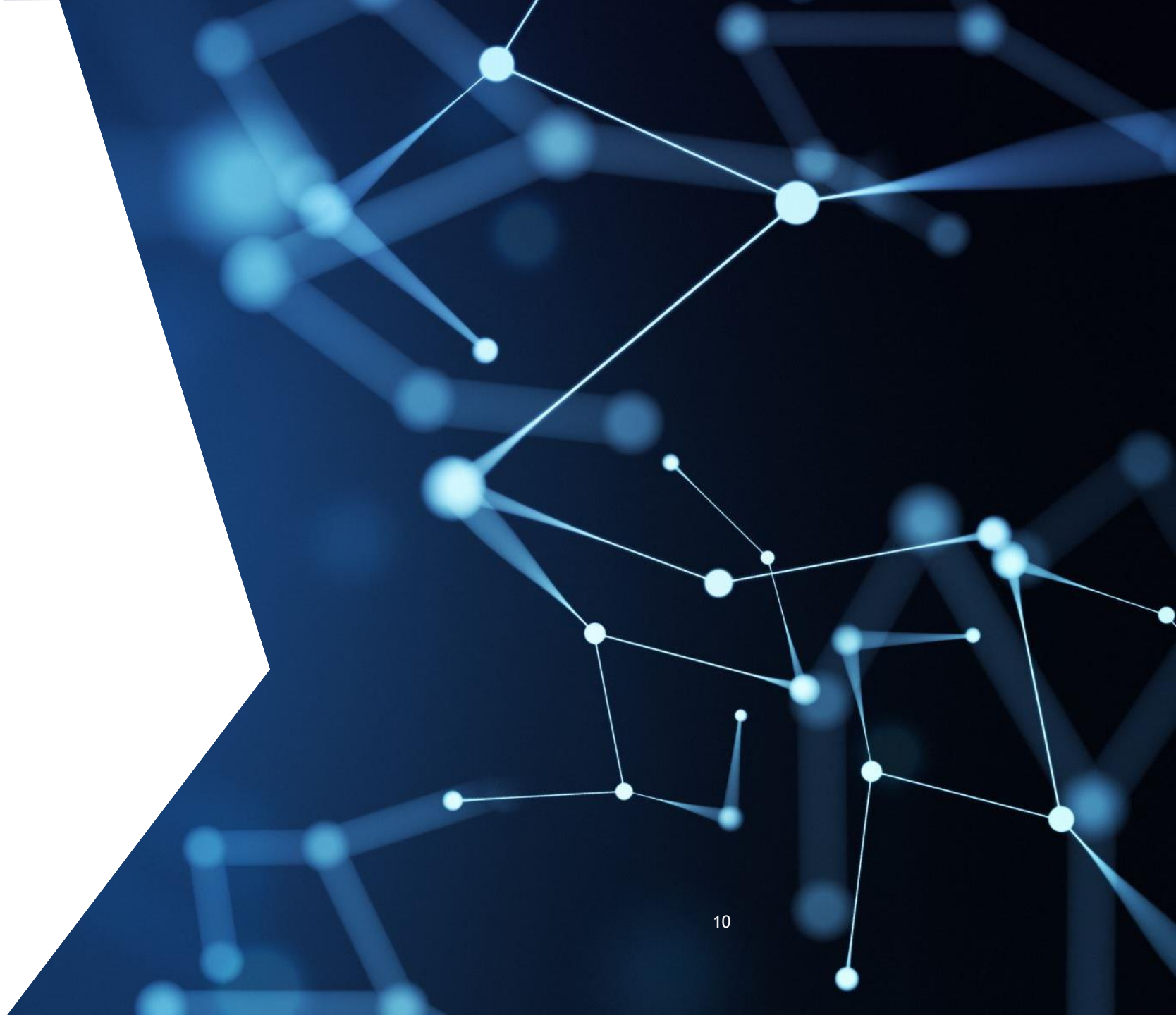

#### Login to myInfo @ gov.gr

- 1. Enter your taxinet credentials and press "Σύνδεση»
- 2. Enter the OTP (one-time password) you receive to your cell phone. OTP remains valid for 5 minutes.
- \* Don't forget to preregister your contact information to the National Communication Registry (EMEp)

## View A: Identification

After your login you may see:

1. your personal number, if it is issued

2. your name information and date of birth from the nominated registry

3. your identification numbers to the primary public sector's registries: Municipal, Tax, Social Insurance, Police, Third Countries Citizens (coming in next version)

|   | myInfo                                                                                                    |                         |  |  |  |  |  |
|---|----------------------------------------------------------------------------------------------------|-------------------------|--|--|--|--|--|
| ļ | ****                                                                                                    | ***                     |  |  |  |  |  |
|   | surname                                                                                                    | given name              |  |  |  |  |  |
|   | father's name                                                                                                    | mother's name           |  |  |  |  |  |
|   | date of birth                                                                                                    |                         |  |  |  |  |  |
|   | The above name information and the date of birth, which originate from record [ ******** of Municipal Registry of Athina, are * |                         |  |  |  |  |  |
|   | valid invalid                                                                                                    |                         |  |  |  |  |  |
|   | *********<br>citizen registration                                                                                               | *                       |  |  |  |  |  |
|   | 🔿 valid 🔵 ir                                                                                                    | nvalid O not registered |  |  |  |  |  |
|   | social insurance nu                                                                                                    | imber *                 |  |  |  |  |  |
|   | 🔵 valid 🔵 ir                                                                                                    | nvalid O not registered |  |  |  |  |  |
|   | identity card numb                                                                                                    | er *                    |  |  |  |  |  |
|   | valid ir                                                                                                    | nvalid O not registered |  |  |  |  |  |

# View A: Identification

- 4. Your contact info, if registered in EMEp
- 5. A solemn declaration which is configured according to your stated choices

| e-mail address |  |
|----------------|--|
|                |  |
|                |  |
| nome address   |  |
|                |  |
|                |  |
|                |  |

Solemn Declaration \* Being aware of the sanctions set in the provisions of paragraph 6 of article 22 of L.1599/1986, I declare that a) my name information and my date of birth are correct, b) I am a registered citizen in the Municipality of Athina, c) the above social insurance number is correct and d) the above identity card number is correct; and I consent to the transmission of surname, given name, father's name, mother's name and date of birth from the General Secretariat of Information Systems & Digital Governance to the Social Insurance Registry, to the Registry of Identity Cards and to the Tax Registry, in order to update these Registries.

\* The confirmation/completion of fields with asterisk (\*) is obligatory

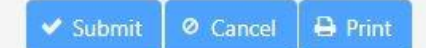

# User declaration options

Identification fields:

1. Verify information

- Naming information

- Birth date

- Municipality

- Tax Registration Number (AFM),

- Social Insurance Number (AMKA),

- Identity card number

2.Disagree with a field value and suggest the correct one

3. Declare you are not registered in one or more of the registries

# Verification

• Check the accuracy and validity of each information field and if you confirm, check the "valid" option

| The above name information and the date of birth, which originate from record * | XXXX of Municipal Registry of | XXX are |
|---------------------------------------------------------------------------------|-------------------------------|---------|
| • valid invalid                                                                 |                               |         |
| Municipality of XXXX<br>citizen registration *                                  |                               |         |
| • valid • invalid • not registered                                              |                               |         |
| XXXXXX<br>social insurance number *                                             |                               |         |
| • valid • invalid • not registered                                              |                               |         |
| XXXX<br>identity card number *                                                  |                               |         |
| valid invalid ont registered                                                    |                               |         |
|                                                                                 |                               |         |

# Disagreement and correct value suggestion

In case of disagreement with one or more of the information values, check the "invalid" option and fill in the correct value

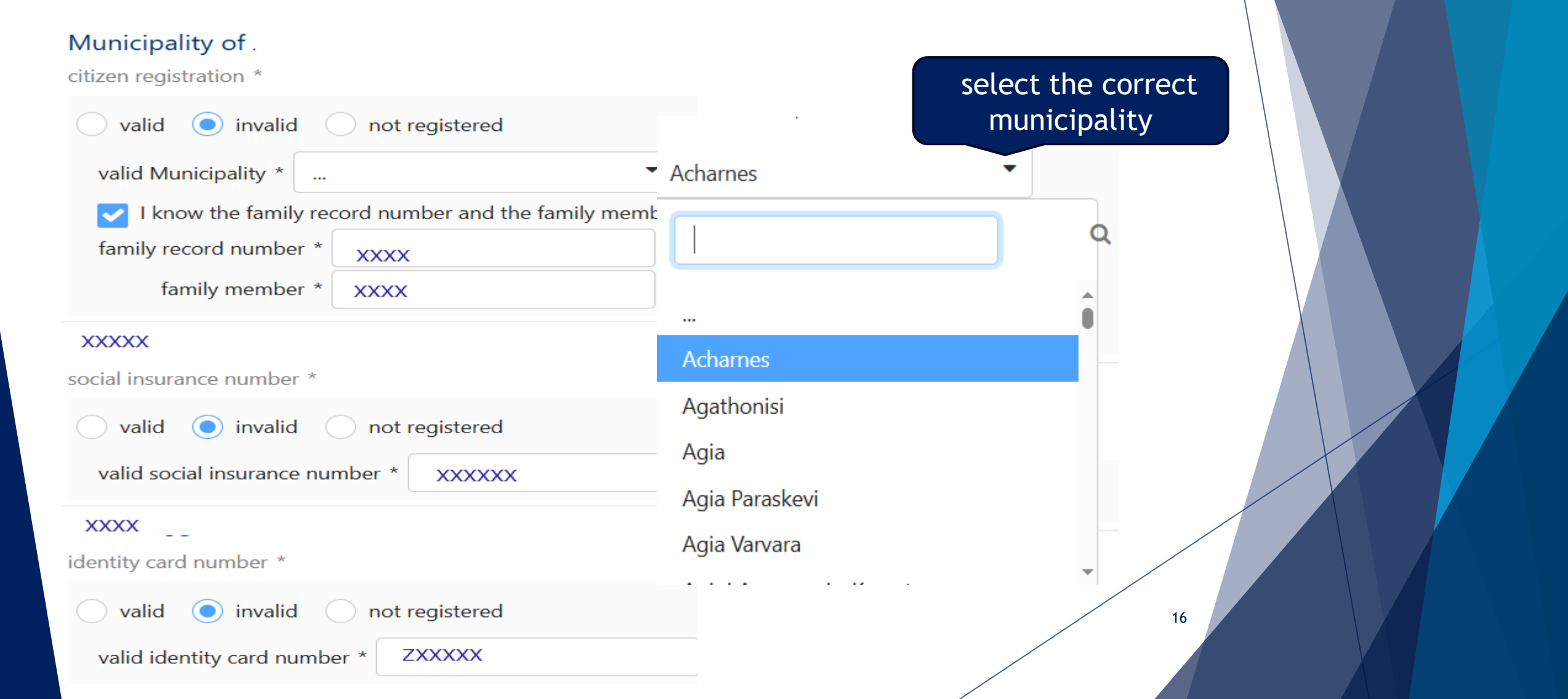

#### The "not registered" statement

When checking the "not registered" option

 you either confirm that there is indeed no registration of you to one or more registries or that the record found and matched in the specific registry does not apply to you.

| The above name information and the date of birth, which originate from record /1 of Municipal Registry of Athina, are *  valid • invalid invalid surname invalid given name invalid father's name invalid mother's name invalid date of birth |  |
|----------------------------------------------------------------------------------------------------|--|
| Municipality of Athina<br>citizen registration *                                                                                                    |  |
| valid invalid ont registered                                                                                                    |  |
| xxxxx<br>social insurance number *                                                                                                    |  |
| valid invalid ont registered                                                                                                    |  |
| XXXXXXXX                                                                                                    |  |
| dentity card number *                                                                                                    |  |
| valid invalid ont registered                                                                                                    |  |
|                                                                                                    |  |

#### Submission of the solemn declaration

• After completing your options, tick on the solemn declaration which is formed automatically according to your choices.

Solemn Declaration \* Being aware of the sanctions set in the provisions of paragraph 6 of article 22 of L.1599/1986, I declare that a) my name information and my date of birth are correct, b) I am a registered citizen in the Municipality of XXXX c) the above social insurance number is correct and d) the above identity card number is correct; and I consent to the transmission of surname, given name, father's name, mother's name and date of birth from the General Secretariat of Information Systems & Digital Governance to the Social Insurance Registry, to the Registry of Identity Cards and to the Tax Registry, in order to update these Registries.

The confirmation/completion of fields with asterisk (\*) is obligatory

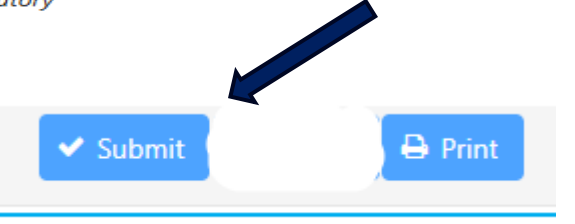

- Select the submit button
- You can print your declaration before or after you submit it

#### Scenario I: Verification of all fields

After submitting your verification

You may issue a

personal

number for you

and the

underage

members of

your family

All matched secondary registries are informed of the necessary updates in your records according to the source registry

You may repeat the process for the non-adult members of your family

From then on, each change that occurs in a source registry is automatically propagated to the rest

## Scenario II: Submitting with objections

In case you submit with objections, the system executes validity checks for the suggested values.

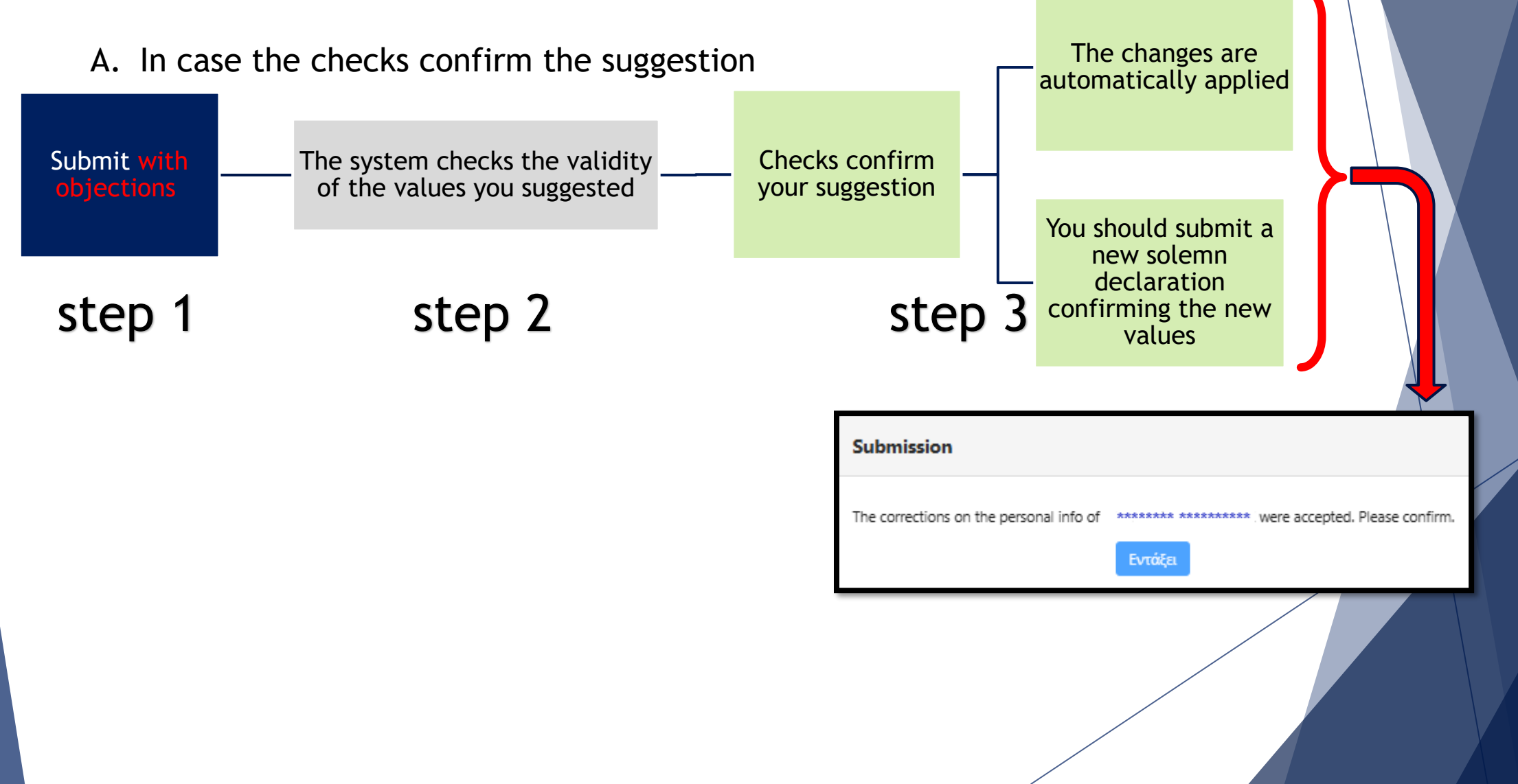

#### Scenario II: Submitting with objections

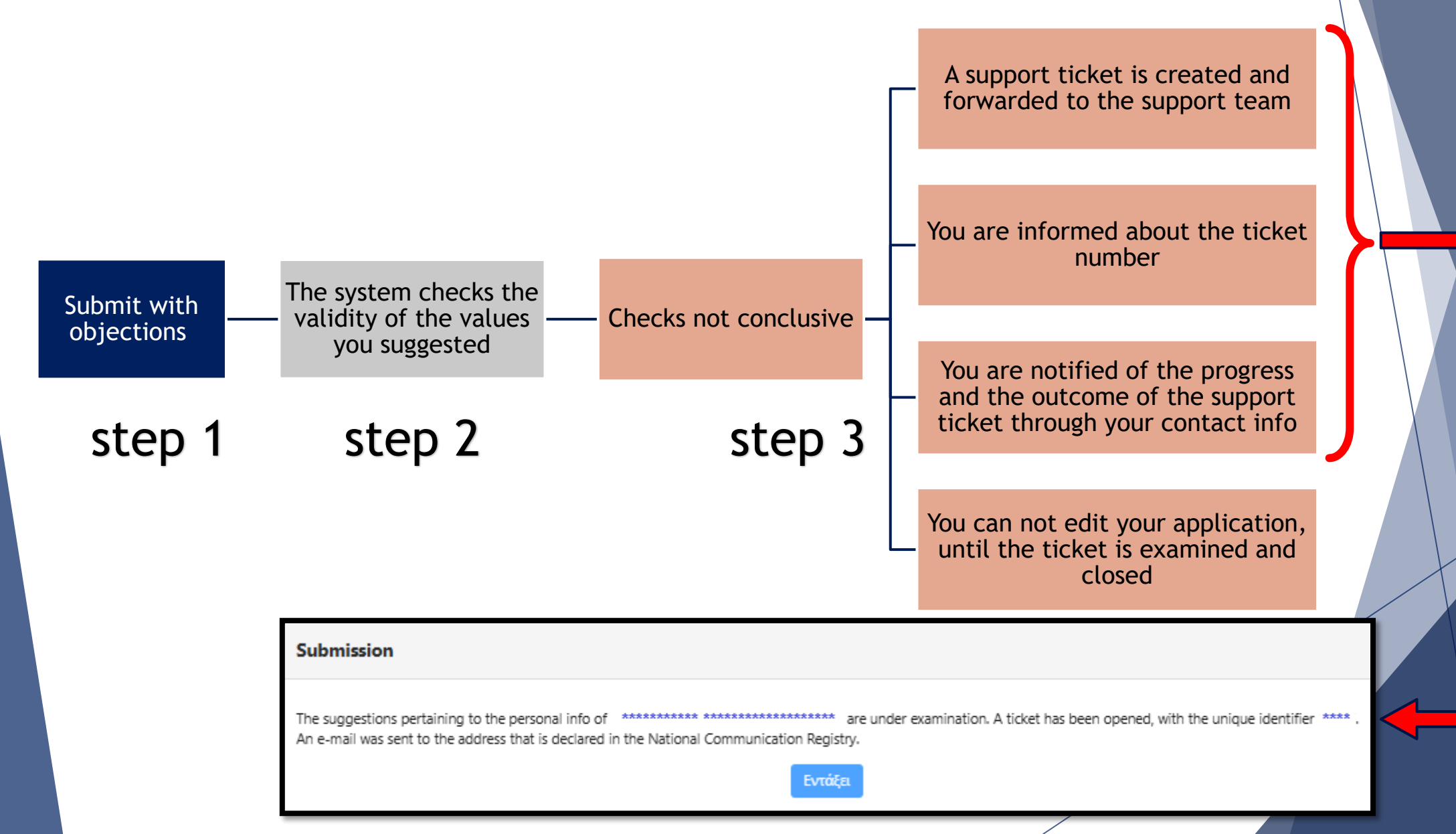

# After submitting

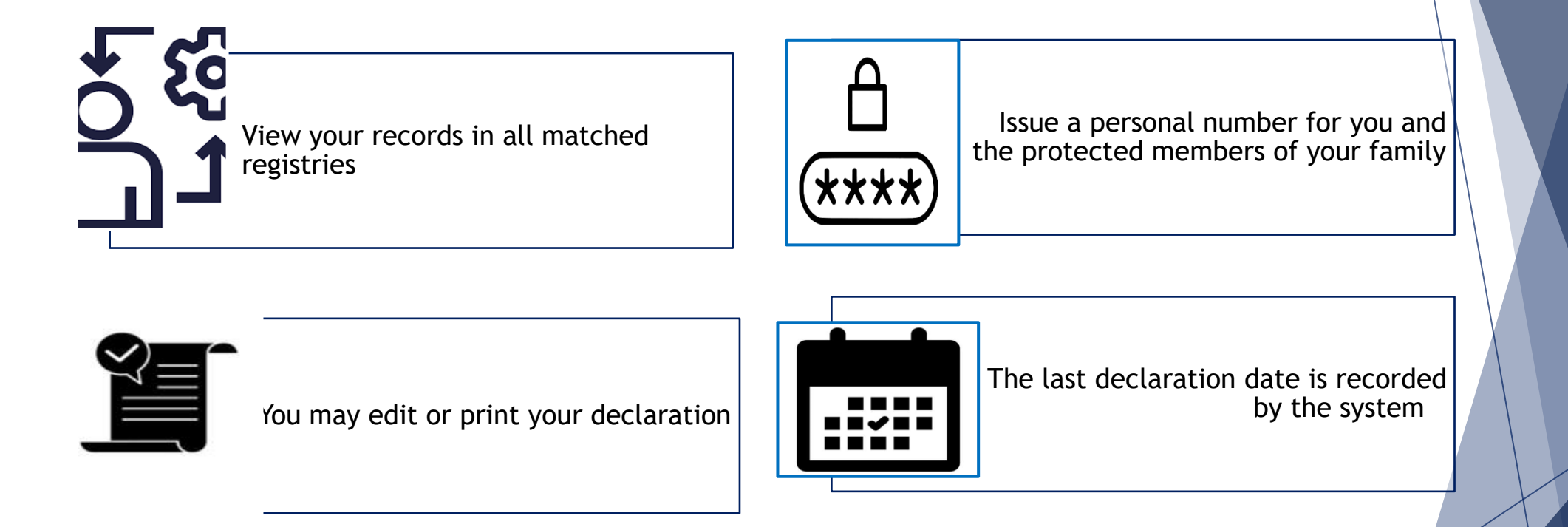

### Issuing your personal number

Prerequisites

- 1. Have successfully confirmed your personal and matching information
- 2. Own an active tax registration number

Remember that the Personal Number is unique per person and cannot be modified

The personal number is composed of:
2 digits (letters or numbers) that you may select,
a validation character created by the system and
the 9 digits of your tax registration number

Total: 12 digits

## Issuing your personal number

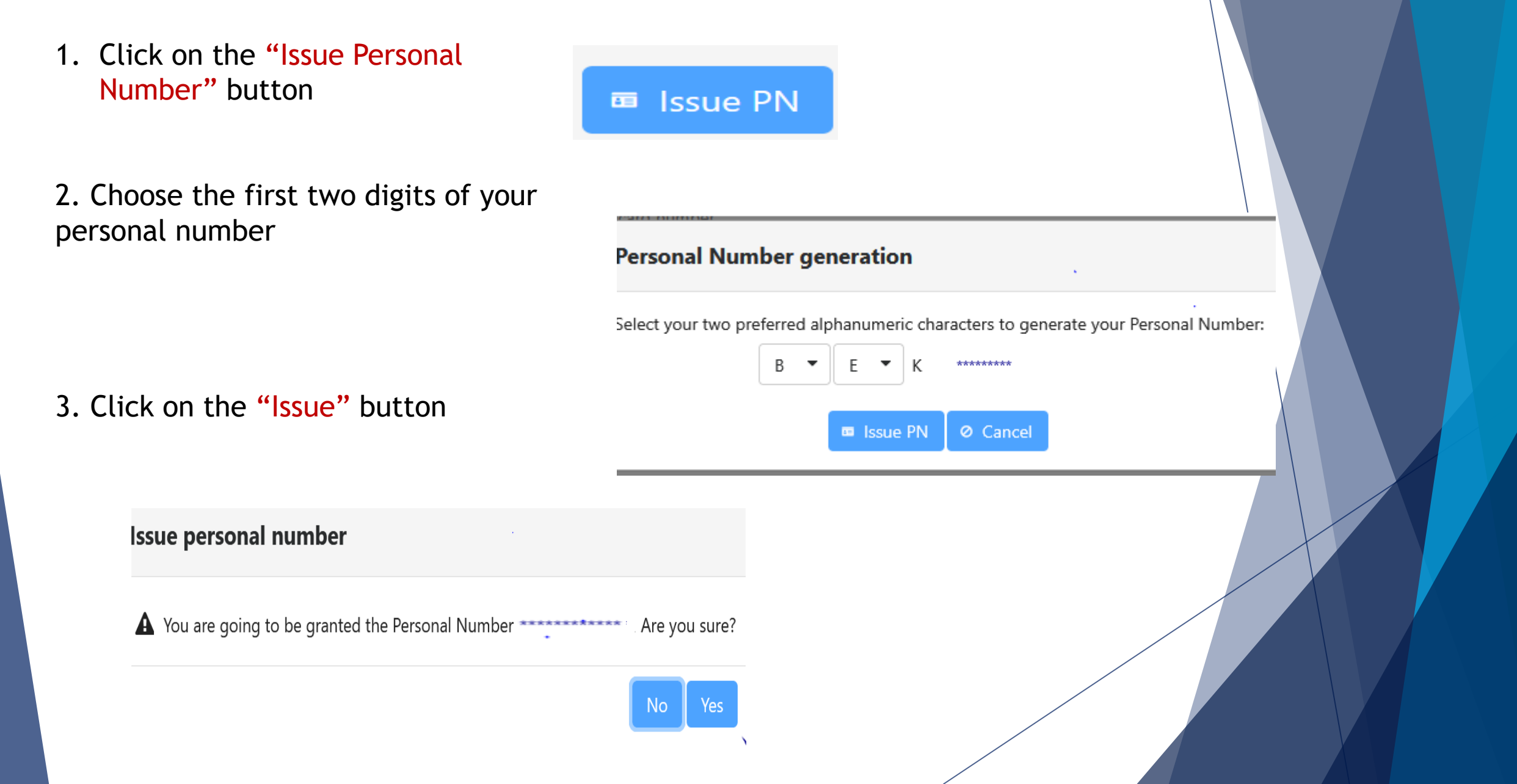

#### Issuing your personal number

A success message appears on the screen. You are also notified by email or sms.

**Issue Personal Number** 

You were granted the Personal Number

An e-mail was sent to the address that is declared in the National Communication Registry.

#### Acting on behalf of the protected members of your family

Preconditions

- As guardian you should first confirm your own data
- The protected member in underage
- The guardian and the protected member belong to the same or related family record at the Citizen Registry
- In order to issue a personal number, the protected member must own a tax registration number

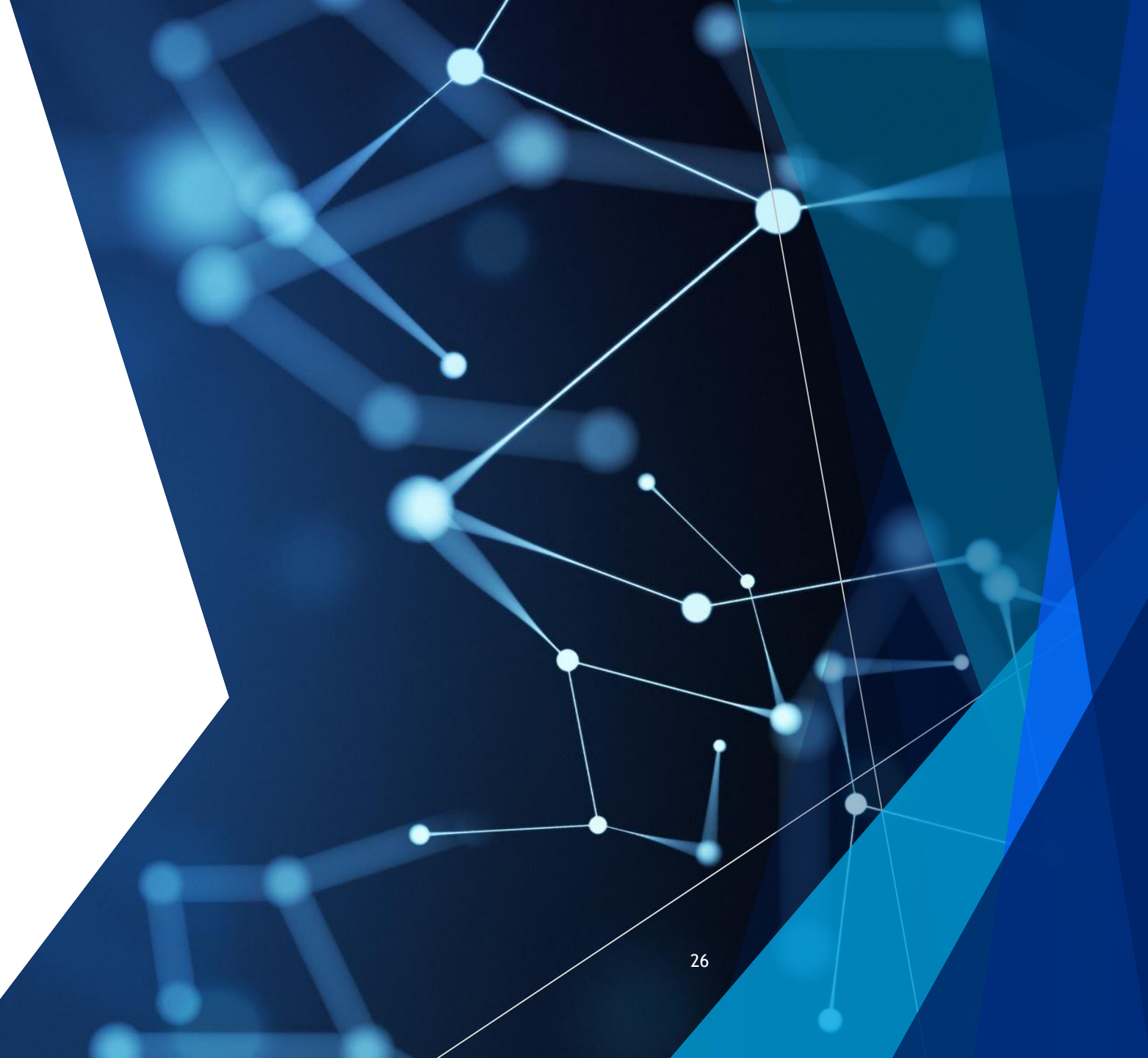

# Selecting a protected member

After you verify your data, you may do the same for the underage members of your family. There are two ways to complete this action 1<sup>st</sup>

• Click on the button

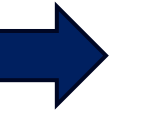

Protected members

 Fill in the protected member's social insurance number and press Enter

#### Select protected member

protected member's social insurance number (AMKA) \*

Enter → Cancel

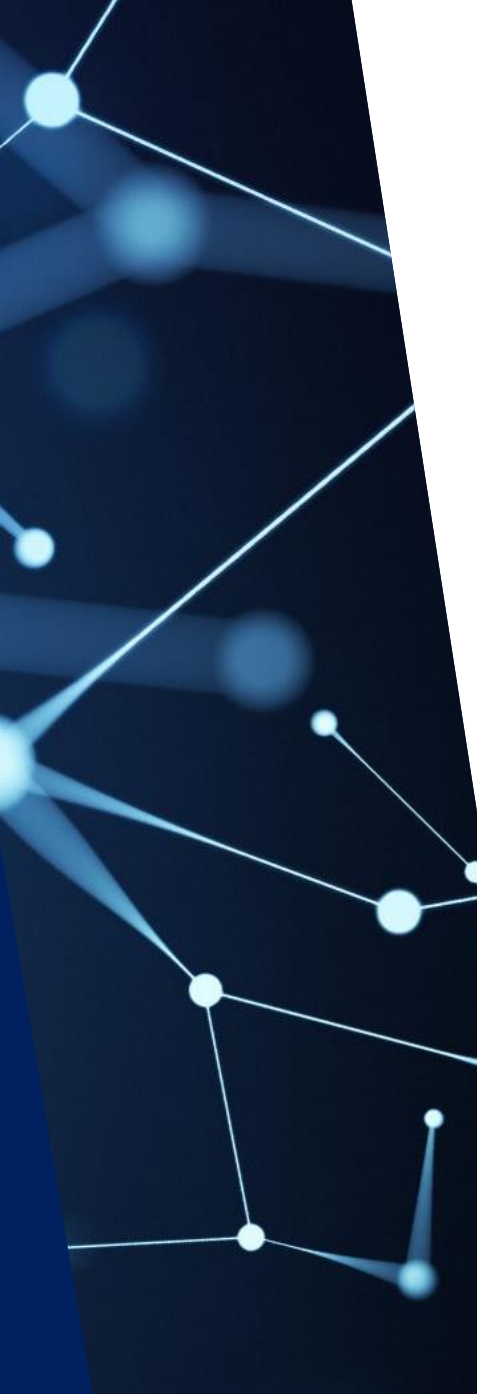

# Selecting a protected member

#### **2**<sup>nd</sup>

If you have already verified your data, at your next login you click on the displayed pop up

Fill in the Social Insurance Number of the minor

Press "Enter"

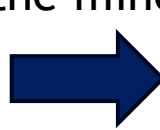

l want to verify

my personal info

• the personal info of a protected member

protected member's social insurance number (AMKA) \*

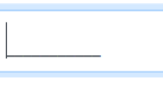

Enter  $\rightarrow$ 

#### Protected member's data confirmation

Review the validity of the protected member's data and follow the same procedure to submit your agreement or objection on its behalf.

The solemn declaration is formed according to the data the guardian declares and then submits on behalf of the protected member

> Solemn Declaration \* Being aware of the sanctions set in the provisions of paragraph 6 of article 22 , (father's name xxxxx .), exercising custody of of L.1599/1986, I XXXXXXX (father's name xxxxxx , declare that a) the name information and the date of XXXXXXX are correct, b) .xxxxxx is a registered citizen in the birth of XXXXX Municipality of xxxxxxx , c) does not have an identity card number and d) does not have a tax registration number; and I consent to the transmission of XXXXXXX surname, given name, father's name, mother's name and date of birth from the General Secretariat of Information Systems & Digital Governance to the Social Insurance Registry, in order to update this Registry.

\* The confirmation/completion of fields with asterisk (\*) is obligatory

## **Notifications**

For each action concerning your data, the system creates a corresponding notification. To display those notifications, you can select the button **•** 1 placed at the top right part of the screen

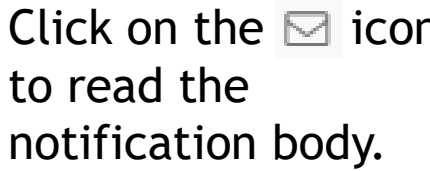

| myIn                 | fo                       |                                                              |                                 | ***** ******           | ♦ 0 EN - |  |  |
|----------------------|--------------------------|--------------------------------------------------------------|---------------------------------|------------------------|----------|--|--|
| from 5 Registries an | d comp                   | ooses your persoi                                            | nal profile:                    |                        |          |  |  |
|                      | Not                      | tifications                                                  |                                 |                        |          |  |  |
|                      | Click o                  | Click on the ⊠ to read the notification body                 |                                 |                        |          |  |  |
| n body               |                          | date 🜲                                                       |                                 | subject                |          |  |  |
| in body.             |                          | 16/05/2025 12:12                                             | Submission of personal data     | declaration via myInfo |          |  |  |
|                      |                          | 09/05/2025 15:36                                             | Personal number issuance via    | a myInfo               |          |  |  |
|                      | <u>App</u><br><u>Res</u> | <u>olicant</u> . ***** *******<br><u>ult</u> : ***** ******* | *****<br>was granted the persor | nal number             |          |  |  |
|                      |                          | 09/05/2025 15:36                                             | Submission of personal data     | declaration via myInfo |          |  |  |
|                      |                          |                                                              |                                 |                        |          |  |  |

# **Useful Links**

pa.gov.gr

► <u>FAQs</u>

support.gov.gr

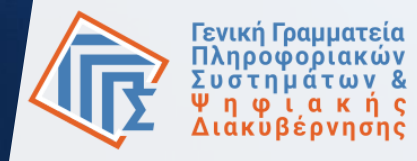